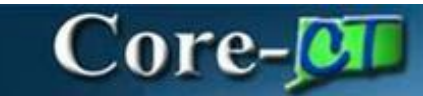

### **Types of Requisitions: TSR-EQUIP**

A TSR-EQUIP requisition is used when ordering Telecommunications equipment such as desk phones, radios, etc. After entering and submitting a requisition, it routes for approval. Approved requisitions are then sourced to a Purchase Order and dispatched to the supplier.

### Procedure

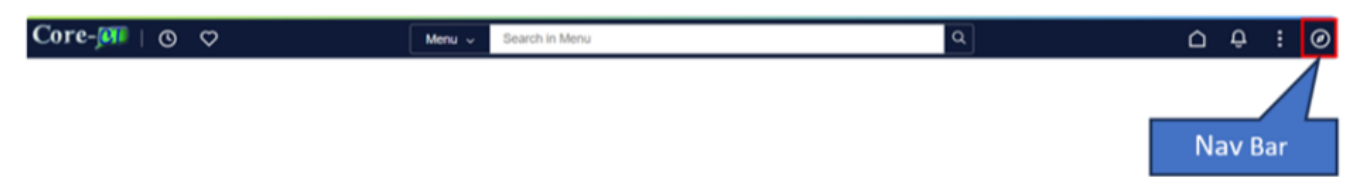

### Navigation:

Nav Bar > Menu > Core-CT Financials > eProcurement > Create Requisition

OR

Select Core-CT Financials

Click eProcurement Tile

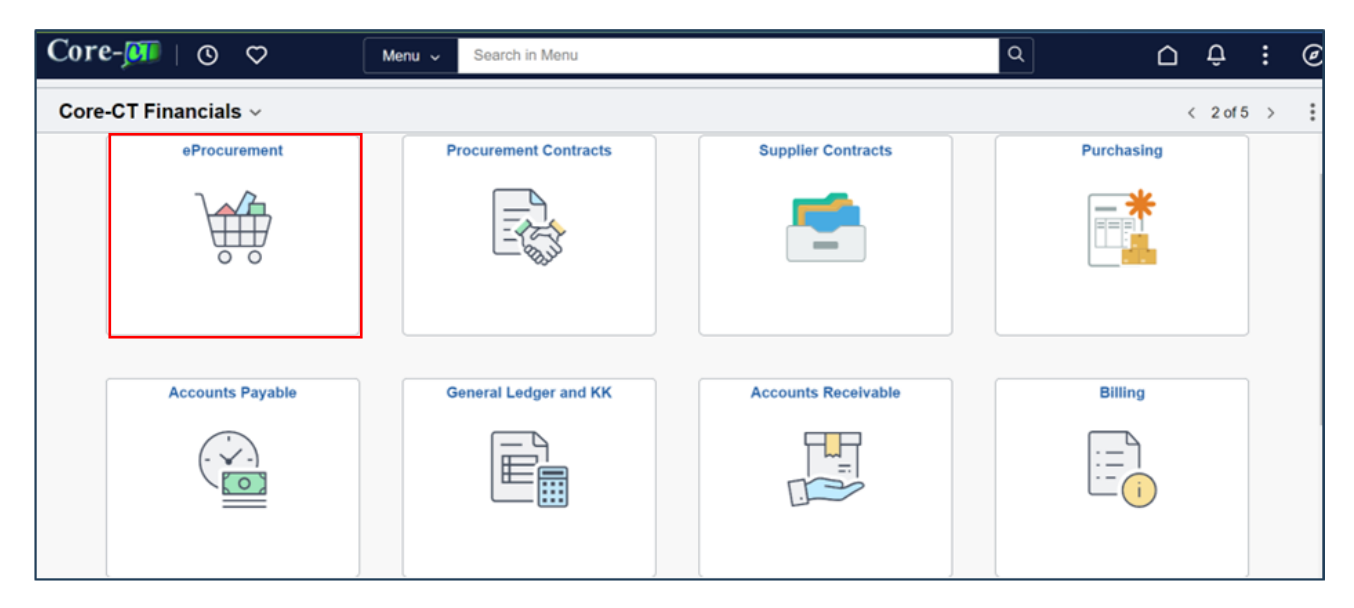

Types of Requisitions: TSR-EQUIP eProcurement Updated As Of: April 19, 2024 Core-CT Financials 9.2

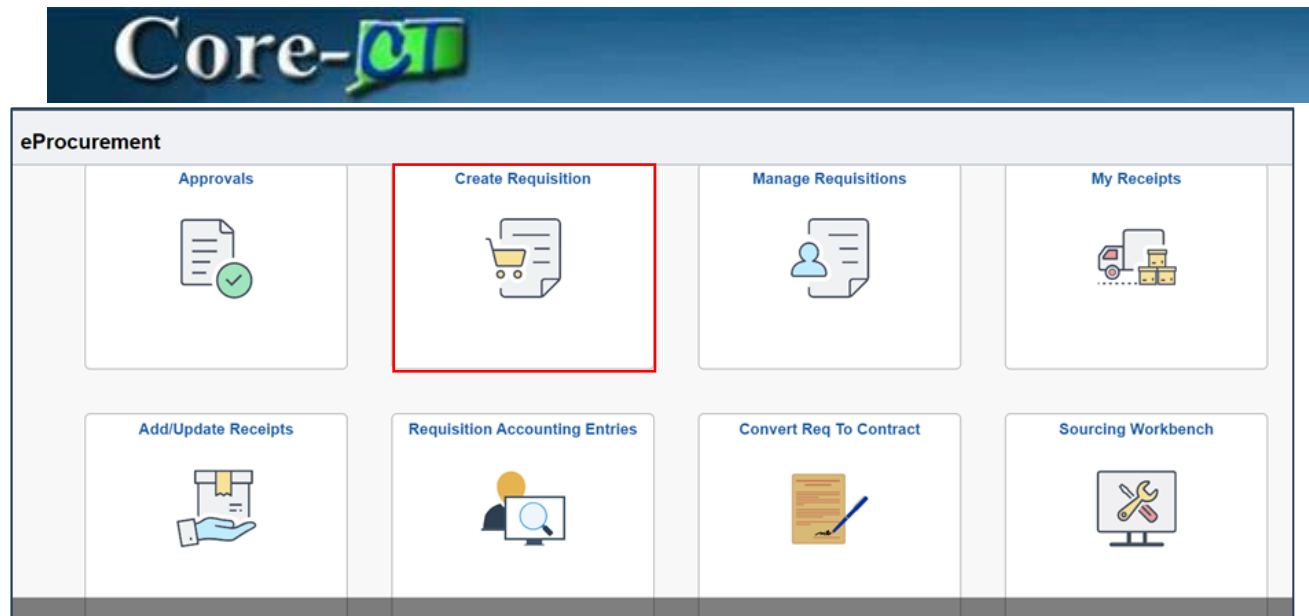

| Requisition Defaults |                      |                  |                   |  |  |  |  |  |  |
|----------------------|----------------------|------------------|-------------------|--|--|--|--|--|--|
| Cancel               |                      |                  | Done              |  |  |  |  |  |  |
| Business Unit        | MHAM1                | Requisition Name |                   |  |  |  |  |  |  |
| Requester            | YoungB Q             | Requisition Type | Requisition ~     |  |  |  |  |  |  |
|                      | MHA-Young Barbara    |                  | Obligation Amount |  |  |  |  |  |  |
| Priority             | Medium 🗸             |                  |                   |  |  |  |  |  |  |
| Currency             | USD Q                |                  |                   |  |  |  |  |  |  |
| Line Defaults        |                      |                  |                   |  |  |  |  |  |  |
| Supplier ID          | Q                    | Category         | Q                 |  |  |  |  |  |  |
| Supplier Location    | Q                    | Unit of Measure  | Q                 |  |  |  |  |  |  |
| Buyer                | Q                    |                  |                   |  |  |  |  |  |  |
| Shipping Defaults    |                      |                  |                   |  |  |  |  |  |  |
| Ship To              | 0830000074 Q         | Attention        |                   |  |  |  |  |  |  |
|                      | Add One Time Address |                  |                   |  |  |  |  |  |  |
| Due Date             |                      |                  |                   |  |  |  |  |  |  |

1. **Business Unit** Defaults but needs to be correctly selected if user has access to multiple Business Units.

2. Enter Requisition Name

| Co                        | re-💶                 |                                                               |
|---------------------------|----------------------|---------------------------------------------------------------|
| Requisition Defaults      |                      |                                                               |
| Cancel                    |                      | Done                                                          |
| Business Unit             | MHAM1                | Requisition Name                                              |
| Requester                 |                      | Requisition Type Requisition   DAS-BID                        |
| Priority                  | Medium V             | ITD-10<br>POS - Purchase of Service<br>PSA - Personal Service |
| Currency<br>Line Defaults | USD Q                | TSR-Equipment<br>TSR-Equipment                                |
| Supplier ID               | Q                    | Category                                                      |
| Supplier Location         | Q                    | Unit of Measure Q                                             |
| Buyer                     | Q                    |                                                               |
| Shipping Defaults         |                      |                                                               |
| Ship To                   | 0830000074 Q         | Attention                                                     |
| Due Date                  | Add One Time Address |                                                               |

- 3. Click Requisition Type drop down box
- 4. Select TSR-Equipment

| Requisition De    | Requisition Defaults   |                              |                     |   |                 |        |      |       |  |
|-------------------|------------------------|------------------------------|---------------------|---|-----------------|--------|------|-------|--|
|                   | Currency               | USD Q                        |                     |   |                 |        |      |       |  |
| Line Defaults     |                        |                              |                     |   |                 |        |      |       |  |
|                   | Supplier ID            | Q                            |                     |   | Category        | Q      |      |       |  |
|                   | Supplier Location      | Q                            |                     |   | Unit of Measure | ٩      |      |       |  |
|                   | Buyer                  | Q                            |                     |   |                 |        |      |       |  |
| Shipping Default  | ts                     |                              |                     |   |                 |        |      |       |  |
|                   | Ship To                | 0830000074 Q                 |                     |   | Attention       |        |      |       |  |
|                   |                        | Add One Time Address         |                     |   |                 |        |      |       |  |
|                   | Due Date               | <b></b>                      |                     |   |                 |        |      |       |  |
| Distribution Defa | aults                  |                              |                     |   |                 |        |      |       |  |
|                   | SpeedChart             | Q                            |                     |   |                 |        |      |       |  |
| Chartfields1      | Chartfields2           | Chartfields3 Details Asset I | nformation Show All |   |                 |        |      | 1 row |  |
| Distr             | ribution Line 1↓ Perce | ent1↓                        | Location ↑↓         |   | GL Unit ↑↓      | Accoun | ntî↓ |       |  |
|                   | 1 0                    |                              | ACORE               | Q | STATE           | l      | Q    | -     |  |

5. Add Supplier Id, Supplier Location, Buyer, Category, and UOM to the Line Defaults

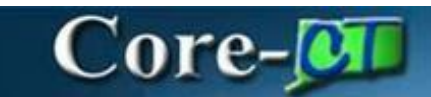

| 0 | Distribution Defaults                  |                                    |            |            |       |  |  |  |
|---|----------------------------------------|------------------------------------|------------|------------|-------|--|--|--|
|   | SpeedChart Q                           |                                    |            |            |       |  |  |  |
|   | Chartfields1 Chartfields2 Chartfields3 | Details Asset Information Show All |            |            | 1 row |  |  |  |
|   | Distribution Line 1↓ Percent 1↓        | Location ↑↓                        | GL Unit †↓ | Account 11 |       |  |  |  |
|   | 1 0                                    | ACORE Q                            | STATE Q    | Q          | -     |  |  |  |

6. Add Chartfield information into the **Distribution Defaults** at the bottom of the page

| Requisition Defaults |                      |                  |                   |  |  |  |  |  |  |  |
|----------------------|----------------------|------------------|-------------------|--|--|--|--|--|--|--|
| Cancel               |                      |                  | Done              |  |  |  |  |  |  |  |
| V Header Defaults    |                      |                  |                   |  |  |  |  |  |  |  |
| Business Unit        | MHAM1                | Requisition Name |                   |  |  |  |  |  |  |  |
| Requester            |                      | Requisition Type | TSR-Equipment     |  |  |  |  |  |  |  |
|                      |                      |                  | Obligation Amount |  |  |  |  |  |  |  |
| Priority             | Medium 🖌             |                  |                   |  |  |  |  |  |  |  |
| Currency             | USD Q                |                  |                   |  |  |  |  |  |  |  |
| Line Defaults        |                      |                  |                   |  |  |  |  |  |  |  |
| Supplier ID          | 0000000004 Q         | Category         | Q                 |  |  |  |  |  |  |  |
| Supplier Location    | MAIN Q               | Unit of Measure  | Q                 |  |  |  |  |  |  |  |
| Buyer                | YoungB Q             |                  |                   |  |  |  |  |  |  |  |
| Shipping Defaults    |                      |                  |                   |  |  |  |  |  |  |  |
| Ship To              | 0830000074 Q         | Attention        |                   |  |  |  |  |  |  |  |
|                      | Add One Time Address |                  |                   |  |  |  |  |  |  |  |
| Due Date             | **                   |                  |                   |  |  |  |  |  |  |  |

7. Click **Done** at the top of the page

| Create Requisition       | create Requisition |                      |          |  |  |  |  |  |  |  |
|--------------------------|--------------------|----------------------|----------|--|--|--|--|--|--|--|
|                          |                    | Requisition Defaults | Checkout |  |  |  |  |  |  |  |
| Catalog                  | Catalog            |                      |          |  |  |  |  |  |  |  |
| Heb Suppliers            |                    |                      |          |  |  |  |  |  |  |  |
| Special Requests         |                    |                      |          |  |  |  |  |  |  |  |
| Fixed Cost Service       |                    |                      |          |  |  |  |  |  |  |  |
| Tt Variable Cost Service |                    |                      |          |  |  |  |  |  |  |  |
| Templates                |                    |                      |          |  |  |  |  |  |  |  |
|                          |                    |                      |          |  |  |  |  |  |  |  |
|                          |                    |                      |          |  |  |  |  |  |  |  |
|                          |                    |                      |          |  |  |  |  |  |  |  |
|                          |                    |                      |          |  |  |  |  |  |  |  |
|                          |                    |                      |          |  |  |  |  |  |  |  |

8. Click Special Request link

# Core-

Note: The Category, Unit of Measure, and Supplier ID fields populate with values entered on the Define Requisitions page.

| Create Requisition    |            |                   |              |                            |                        |          |
|-----------------------|------------|-------------------|--------------|----------------------------|------------------------|----------|
|                       |            |                   |              | Requisition Defaults       |                        | Checkout |
| [] Catalog            | Special    | Requests          |              |                            |                        |          |
| Heb Suppliers         | Item Infor | mation            |              |                            |                        |          |
| Special Requests      |            | *Item Description |              |                            |                        |          |
| Fixed Cost Service    |            | *Price            |              |                            | *Currency Code         | USD Q    |
| Variable Cost Service |            | *Quantity         |              |                            | *Unit of Measure       | EA Q     |
| Templates             |            | *Category         | 44000000 Q   |                            |                        |          |
| C Favorites           |            | Due Date          |              |                            |                        |          |
|                       | Supplier I | nformation        |              |                            |                        |          |
|                       |            | Supplier ID       | 0000010008 Q | GRAINGER INDUSTRIAL SUPPLY | Supplier Location      | MAIN Q   |
|                       |            | Supplier Item ID  |              |                            |                        |          |
|                       | Manufactu  | irer Information  |              |                            |                        |          |
|                       |            | Manufacturer ID   |              | α                          | Manufacturer's Item ID | Q        |

- 9. Enter Item Description
- 10. Enter the Price
- 11. Enter the Quantity

| Create Requisition    |                          |                        |                            |                        |          |              |
|-----------------------|--------------------------|------------------------|----------------------------|------------------------|----------|--------------|
|                       |                          |                        | Requisition Defaults       |                        | <b>}</b> | Ter Checkout |
|                       | quantity                 |                        |                            | Unit Or measure        | LA 4     |              |
| Catalog               | *Category 44             | 4000000 Q              |                            |                        |          |              |
| Web Suppliers         | Due Date                 | <b></b>                |                            |                        |          |              |
| <u> </u>              | Supplier Information     |                        |                            |                        |          |              |
| Fixed Cost Service    | Supplier ID 00           | 000010008 Q            | GRAINGER INDUSTRIAL SUPPLY | Supplier Location      | MAIN Q   |              |
| Variable Cost Service | Supplier Item ID         |                        |                            |                        |          |              |
| Templates             | Manufacturer Information |                        |                            |                        |          |              |
| ♥ Favorites           | Manufacturer ID          | C                      | 2                          | Manufacturer's Item ID | Q        |              |
|                       | Comment                  |                        |                            |                        |          |              |
|                       | Comment Text             |                        |                            |                        | li       | Ē,           |
|                       |                          | Send Comment to Suppli | er                         |                        |          |              |
|                       |                          | Show Comment on Recei  | ipt                        |                        |          |              |
|                       |                          | Show Comment on Voucl  | her                        |                        |          |              |
|                       | 💘 Add to cart            |                        |                            |                        |          |              |

- 12. Click Add to Cart
- 13. Click **Checkout**

Note: Do this process for all line items you wish to place on your requisition.

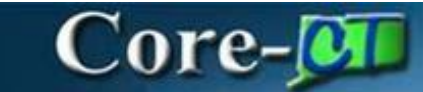

| Create Requisition                                                       |                                     |               |                         |                                                 |                                                           |                           |
|--------------------------------------------------------------------------|-------------------------------------|---------------|-------------------------|-------------------------------------------------|-----------------------------------------------------------|---------------------------|
| Business Uni<br>Requisition Name<br>Requeste<br>Currency                 | HAM1 Mental Health & Addiction Serv |               |                         | Priority<br>Requisition Type<br>Dispatch Method | Medium V<br>TSR-Equipment<br>Email V<br>Obligation Amount | ▼]                        |
| Vustification Comments  Requisition Lines Overview  Select All Actions ③ |                                     |               |                         |                                                 |                                                           |                           |
| Line 1 Spertost<br>Item ID<br>Supplier GR                                | AINGER INDUSTRIAL SUPPLY            | Quantity<br>5 | Unit of Measure<br>EA Q | Price<br>90.00                                  | Currency Total<br>USD <b>450.00 U</b>                     | SD Crder Total 450.00 USD |

### 13. The Requisition Save and Submit page displays

14. Click the Schedule Details button

| Cancel    |             |                 |                                | Requisition Line Details                                                                                       |   |     | Done     |
|-----------|-------------|-----------------|--------------------------------|----------------------------------------------------------------------------------------------------|---|-----|----------|
| Order Tot | al 450.00 U | SD              |                                |                                                                                                    | < | 1/1 | >        |
|           |             | 1 row           | Line 1                         |                                                                                                    |   |     | <b>^</b> |
| ŏ         | Line 1      |                 | Schedule Details               | e Details                                                                                                    |   |     | - 1      |
|           | test        | Special Request |                                |                                                                                                    |   |     | - 1      |
|           |             |                 | ✓ Item Summary                 |                                                                                                    |   |     | - 11     |
|           |             |                 | test                           |                                                                                                    |   |     | - 1      |
|           |             |                 | Item ID<br>Item Category Offic | e Equipment and Accessori                                                                                      |   |     | - 1      |
|           |             |                 | Supplier GRA                   | INGER INDUSTRIAL SUPPLY Manufacturer                                                                           |   |     | - 1      |
|           |             |                 | Buyer                          | Manufacturer's item<br>ID                                                                                      |   |     | - 1      |
|           |             |                 | Price 90.0                     | 0 USD                                                                                                    |   |     | - 1      |
|           |             |                 | Quantity 5 Ea                  | ch in the second second second second second second second second second second second second second second se |   |     |          |
|           |             |                 | Attributes                     |                                                                                                    |   |     |          |
|           |             |                 |                                |                                                                                                    |   |     | i        |
|           |             |                 | ✓ Schedule 1                   |                                                                                                    | Ŧ |     | 1        |
|           |             |                 | Sch                            | edule 1 Quantity 5                                                                                             |   |     |          |
|           |             |                 | *S                             | hip To 0830000074 Q Price 90.00 USD                                                                            |   |     |          |
|           |             |                 | Attent                         | on To MHA-Young Barbara Total 450.00 USD                                                                       |   |     |          |
|           |             |                 | -                              |                                                                                                    |   |     | -        |

15. Select the Line Details Tab

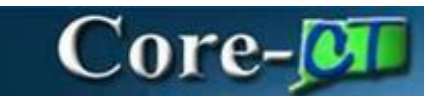

| Cancel   |                |                                     |                                                                                                    | Re                   | equisition | Line Details |                                                      |                        |   |     | Done |
|----------|----------------|-------------------------------------|----------------------------------------------------------------------------------------------------|----------------------|------------|--------------|------------------------------------------------------|------------------------|---|-----|------|
| Order To | tal 450.00 U   | SD                                  |                                                                                                    |                      |            |              |                                                      |                        | < | 1/1 | >    |
| Order To | Line 1<br>test | SD<br>1 row<br>Q<br>Special Request | Contract information Use Contract information Use Contract information Use Contract information Use Contract information Use Contract information | NO<br>NO<br>NO<br>NO |            |              | Amount Only<br>Zero Price Indicator<br>Contract Line | No<br>No               | 2 | 1/1 | >    |
|          |                |                                     | Contract ID<br>Contract Version                                                                                                    |                      | Q          |              | Category Line                                        | Q.<br>Contract Details |   |     |      |
|          |                |                                     | Supplier Information                                                                                                    |                      |            |              |                                                      |                        |   |     |      |

### 16. Click the Look Up Contract ID button

Note: The Purchasing Authority defaults to Contracts

| Cancel                  |                                          | <b>_</b>                             | Lookup                  |                                              |                |
|-------------------------|------------------------------------------|--------------------------------------|-------------------------|----------------------------------------------|----------------|
| Search for: Contract ID |                                          |                                      |                         |                                              |                |
| > Search Criteria       |                                          |                                      |                         |                                              |                |
| ✓ Search Results        |                                          |                                      |                         |                                              |                |
|                         |                                          |                                      |                         |                                              | 6 rows         |
| Contract ID ↑↓          | Short Supplier Name $\uparrow\downarrow$ | Contract Status $\uparrow\downarrow$ | Description ↑↓          | Contract Beginning Date $\uparrow\downarrow$ | Expire Date ↑↓ |
| 24ECDCOREDISCOUNT       | GRAING0280-001                           | Approved                             | Contract - Discount     | 03/25/2024                                   | 03/25/2025     |
| 24ECDCORE124            | GRAING0280-001                           | Approved                             | Quantity Contract       | 02/13/2024                                   | 02/13/2025     |
| 24ECDCORE120            | GRAING0280-001                           | Approved                             | Create contract PUM     | 02/13/2024                                   | 02/13/2026     |
| 24COREQTEST1            | GRAING0280-001                           | Approved                             | Grainger Test           | 08/06/2019                                   | 06/30/2024     |
| 19PSX0104AA             | GRAING0280-001                           | Approved                             | DPSM1 0000008728        | 10/01/2018                                   | 09/30/2026     |
| 17PSX0232AD             | GRAING0280-001                           | Approved                             | MRO INDUSTRIAL SUPPLIES | 08/06/2018                                   | 06/30/2024     |
|                         |                                          |                                      |                         |                                              |                |
|                         |                                          |                                      |                         |                                              |                |
|                         |                                          |                                      |                         |                                              |                |
|                         |                                          |                                      |                         |                                              |                |
|                         |                                          |                                      |                         |                                              |                |

# Core-

Note: The Search Results should only display valid Contract IDs for the Supplier selected on the requisition.

- 18. Select the Valid Contract for the requisition
- 19. Click Done
- 20. The screen will return to the **Checkout** page

| Create Requisition                                                       |                                                                                 |               |                         |                                                 |                                                      |                     | :                                              |
|--------------------------------------------------------------------------|---------------------------------------------------------------------------------|---------------|-------------------------|-------------------------------------------------|------------------------------------------------------|---------------------|------------------------------------------------|
| Business Unit<br>Requisition Name<br>Requester<br>Currency               | MHAM1 Mental Health & Addiction Serv<br>TEST TSR-MACR<br>USD<br>Header Comments |               |                         | Priority<br>Requisition Type<br>Dispatch Method | Medium V<br>TSR-MACR<br>Email V<br>Obligation Amount | ~                   |                                                |
| V Justification Comments V Requisition Lines Overview Select All Actions |                                                                                 |               |                         |                                                 |                                                      |                     |                                                |
| Line 1 Species                                                           | al Request                                                                      | Quantity<br>5 | Unit of Measure<br>EA Q | Price<br>90.00                                  | Currency<br>USD                                      | Total<br>450.00 USD | [2 ScheduleDetails ><br>Order Total 450.00 USD |

21. Click on the Line Comments tab

| Cancel Requisition Line Comments and Attachments | Done |
|--------------------------------------------------|------|
| Comments                                         | + -  |
| Use Standard Comments                            |      |
| Comment Text                                     | li   |
| Send to Supplier No                              |      |
| Show at Receipt No                               |      |
| Show at Voucher No                               |      |
| Add Attachment                                   |      |
|                                                  |      |
|                                                  |      |
|                                                  |      |
|                                                  |      |
|                                                  |      |
|                                                  |      |
|                                                  |      |
|                                                  |      |

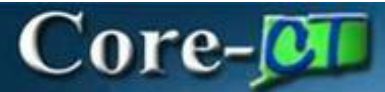

- 22. Add Comments
- 23. Click the **Add Attachment** button on the **Line Comments** page to attach supporting documents to the requisition

| File Attachment | × |
|-----------------|---|
| Choose From     |   |
| My Device       |   |
|                 |   |
|                 |   |
| L               |   |
|                 |   |
|                 |   |

- 24. Click the My Device tab
- 25. Select the document to be attached.

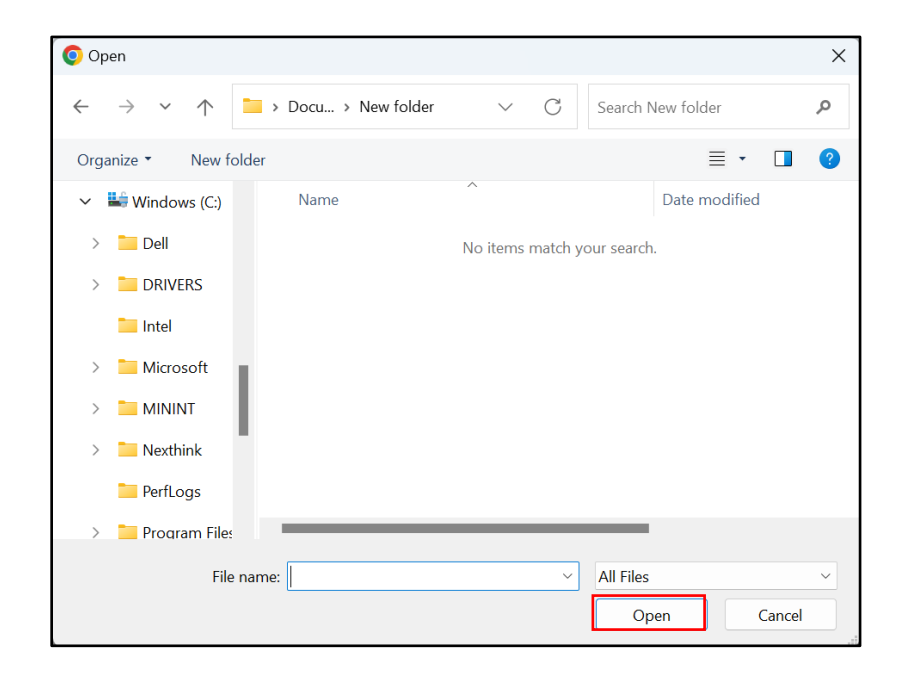

### 26. Click Open

Types of Requisitions: TSR-EQUIP eProcurement Updated As Of: April 19, 2024 Core-CT Financials 9.2

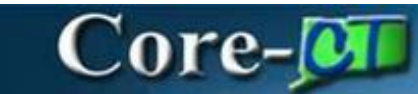

| Choose From<br>My Device<br>Upload Clear<br>test docx | F                            | ile Attachment |  |
|-------------------------------------------------------|------------------------------|----------------|--|
| My Device<br>Upload Clear<br>test.docx                | Choose From                  |                |  |
| Upload Clear<br>test.docx                             |                              |                |  |
| test.docx                                             | Upload Clear                 |                |  |
| File Size: 14KB                                       | test.docx<br>File Size: 14KB |                |  |

### 27. Click Upload

|            |                              | File Attachment |        | Done     |
|------------|------------------------------|-----------------|--------|----------|
| Choose Fro | om                           |                 |        |          |
| My De      | evice                        |                 |        |          |
|            | test.docx<br>File Size: 14KB |                 |        |          |
|            |                              |                 | Upload | Complete |
|            |                              |                 |        |          |
|            |                              |                 |        |          |

#### 28. Click Done

| omments               | + -   |
|-----------------------|-------|
| Use Standard Comments |       |
| Comment Text          | 1     |
| Send to Supplier No   |       |
| Show at Receipt No    |       |
| Show at Voucher No    |       |
| Add Attachment        |       |
| Attachments           | 1 row |

### 29. Click **Done**

| Create Requisition                                                                  |                                                        |                                                 |                                        |                              |
|-------------------------------------------------------------------------------------|--------------------------------------------------------|-------------------------------------------------|----------------------------------------|------------------------------|
| Checkout                                                                            |                                                        | Requisition Defaults                            | C                                      | ontinue Shopping Save Submit |
| ✓ Requisition Summary<br>Business Unit<br>Requisition Name<br>Requester<br>Currency | NHAM1 Mental Health & Addiction Serv<br>Test TSR-EQUIP | Priority<br>Requisition Type<br>Dispatch Method | Medium V<br>TSR-Equipment V<br>Email V |                              |
| V Justification Comments                                                            | D Header Comments                                      |                                                 |                                        |                              |
| Requisition Lines Overview     Select All Actions                                   |                                                        |                                                 |                                        | 1 row                        |

### 30. Select **Submit** to save this TSR-EQUIP requisition and begin the Approval Workflow process

Note: Selecting **Save** will save the TSR-EQUIP requisition, but not initiate the Approval Workflow process.

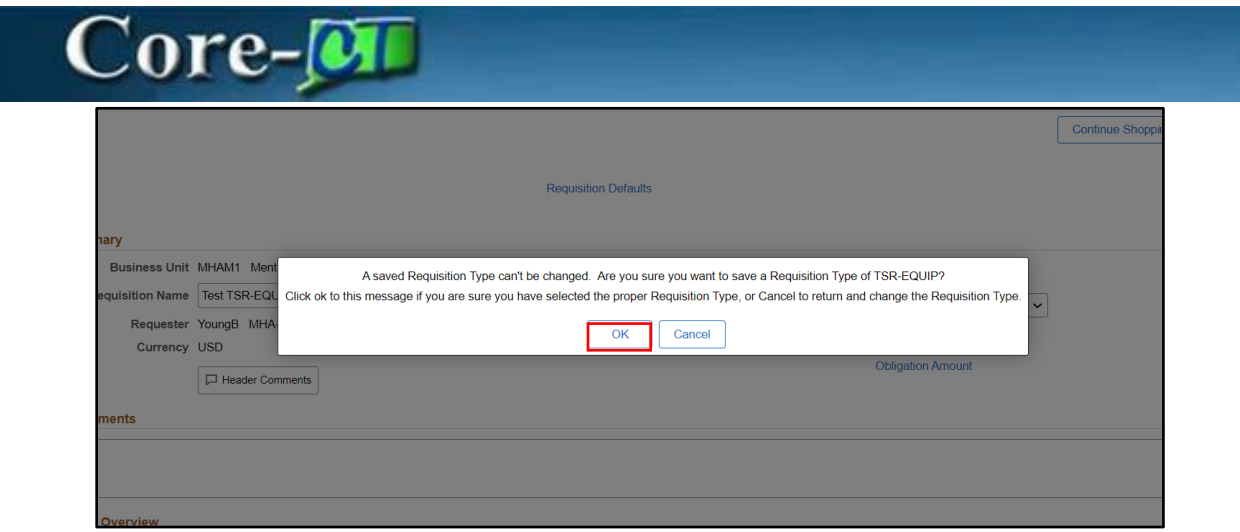

31. Click OK

The Approval Workflow Confirmation page is displayed. The system assigns a Requisition ID on the confirmation page. The requisition will be routed through the normal ePro TSR requisition approval process.

| Checkout Confirmation       |                                     |                                     |               |
|-----------------------------|-------------------------------------|-------------------------------------|---------------|
| Requisition Details         |                                     |                                     | Print Preview |
| Business U                  | Init MHAM1                          | Total Lines 1                       |               |
| Requisition                 | ID 0000038394                       | Total Amount 450.00 USD             |               |
| Requisition Na              | me Test TSR-EQUIP                   | Budget Checked Status 🔺 Not Checked |               |
| Last Modified D             | ate 04/20/2024 8:53:41PM            |                                     |               |
| Sta                         | tus C <sup>®</sup> Pending Approval |                                     |               |
| \$E                         | View Approval Chain                 |                                     |               |
| Next Steps                  |                                     |                                     |               |
| Edit this Requisition       |                                     |                                     |               |
| Modify this requisition     |                                     |                                     |               |
| A My Requisitions           |                                     |                                     |               |
| Go to existing requisitions |                                     |                                     |               |
| Create Requisition          |                                     |                                     |               |
| Create another requisition  |                                     |                                     |               |

32. End of **Procedure**